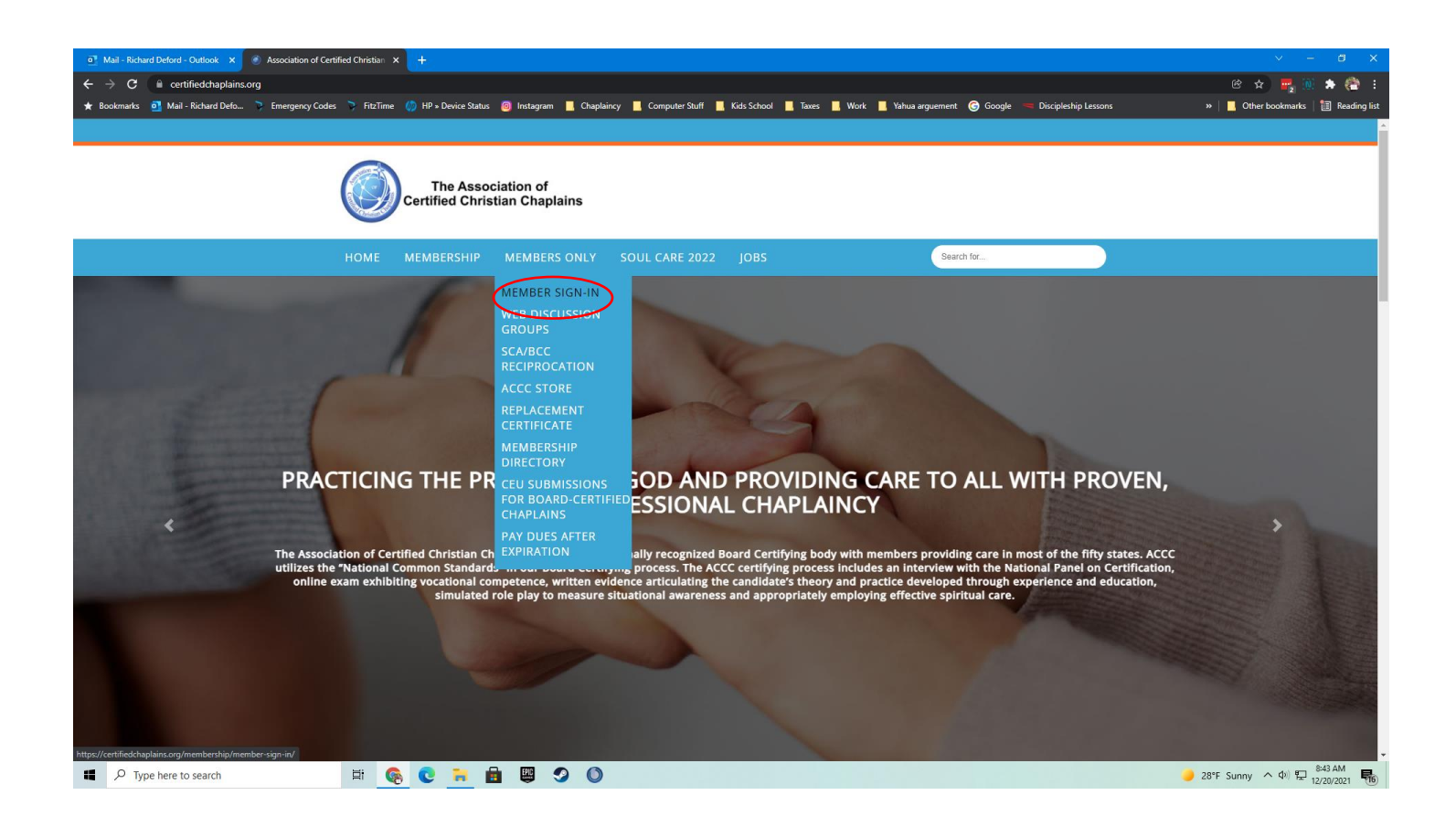

If you don't remember your password, click "Request Password" and one will be sent to you via email.

| Member Sign-in                           |                         |
|------------------------------------------|-------------------------|
| Sign In<br>with your email and password. |                         |
| Email                                    | pastorrichard@gmail.com |
| Password                                 |                         |
|                                          | Sign In                 |

## Request Password

We will email you a new password so you can access your account.

Once you login and your profile comes up, scroll all the way to the bottom and find this area. Click the renew button.

## ACCC Board Certified with Dual BCC from Spiritual Care Association

Membership expires on Jan 1, 2030

Renew, Upgrade or Update Billing